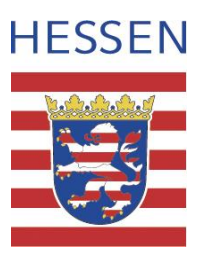

# Schritt für Schritt: Erstanmeldung zur Nutzung von Moodle

### Schritt 1:

Bitte rufen Sie die Seite: https://moodle.bildung.hessen.de auf.

## Schritt 2:

Klicken Sie oben rechts auf Login:

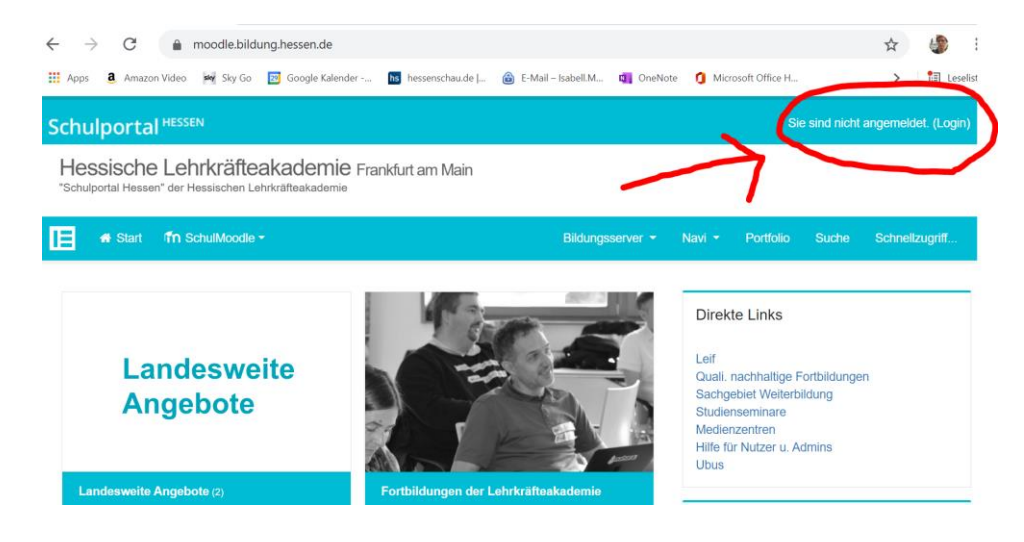

# Schritt 3:

Es öffnet sich ein neues Fenster. Wählen Sie hier den "Login ohne Schulbezug" aus:

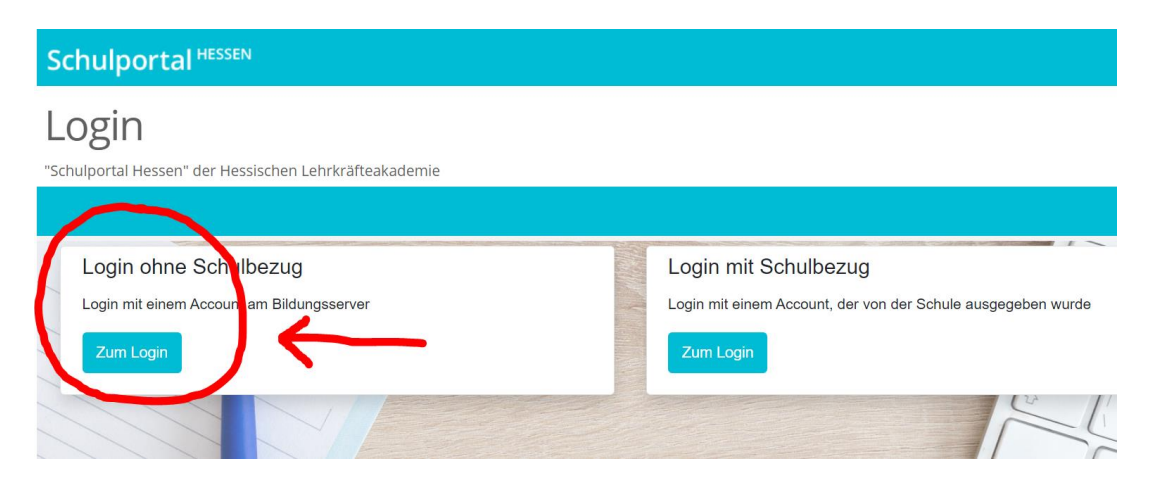

E-Mail: poststelle.sts-ghrf.da@kultus.hessen.de Internet: www.sts.ghrf-darmstadt.bildung.hessen.de

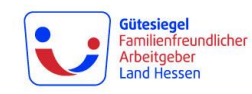

### Schritt 4:

Es öffnet sich ein neues Fenster. Bitte melden Sie sich hier mit Ihren Zugangsdaten für den Bildungsserver an (gleich der Zugangsdaten für die geschlossenen Bereiche auf der Homepage des Studienseminars):

| Benutzer | i.moering                                    |
|----------|----------------------------------------------|
| Passwort | •••••                                        |
|          | □ Angemeldet bleiben (30 Tage)               |
|          | → Login                                      |
|          | Passwort vergessen Community-Mitglied werden |

#### Zugangsdaten vergessen?

- Sollten Sie Ihr Passwort vergessen haben, so können Sie sich ein neues zusenden lassen (siehe Button: Passwort vergessen).
- Sollten Sie Ihren Benutzernamen vergessen haben oder wissen wollen an welche Emailadresse das neue Passwort versendet wird, so wenden Sie sich bitte an: Isabell.Moering@kultus.hessen.de

Sobald Sie sich einmalig angemeldet haben, können Sie zukünftig zu einem Moodlekurs hinzugefügt werden. Sie erhalten den entsprechenden Link von dem jeweiligen Admin.